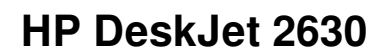

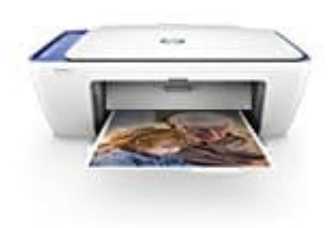

## Drucken von Etiketten (Windows)

Um Etiketten zu drucken, verwende vorformatierte Vorlagen oder die Funktion "Sendungen" in Microsoft Word oder Lösungen von einem Etikettenhersteller.

- 1. **HP Photo Creations:** Diese kostenlose Software wird mit vielen HP-Druckertreiberpaketen installiert oder kann kostenlos von <u>HP Photo Creations Printing-Software (in englischer Sprache)</u> heruntergeladen werden. Suche in Windows nach *Photo Creations* und klicke in den Ergebnissen dann auf *Photo Creations*. Klicke in der oberen Menüleiste auf **Business** und dann auf **Adressetiketten**.
- 2. Hilfsprogramme in "Sendungen" in Microsoft Word: Klicke in der oberen Menüleiste auf Sendungen und dann auf Etiketten. Klicke im Fenster Umschläge und Etiketten auf Optionen, wähle im Menü Etikettenhersteller die Etikettenmarke aus, wähle die Produktnummer aus und klicke auf OK.

Abbildung: Auswählen von "Etiketten" im Microsoft Word-Menü "Sendungen"

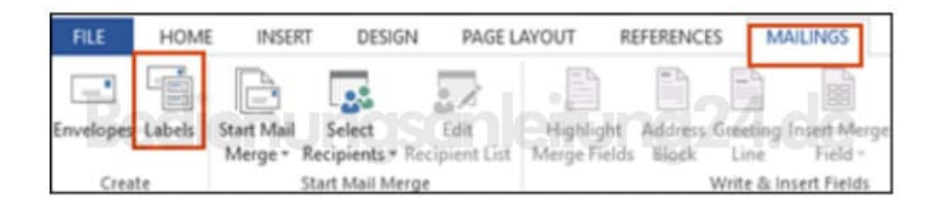

- 3. Vorformatierte Etikettenvorlagen in Microsoft Word: Klicke in Word auf Datei und dann auf Neu und suche nach einer Etikettenvorlage.
- 4. Vorlagen von Etikettenanbietern: Etikettenfirmen wie Avery Zweckform bieten <u>Online-Hilfsprogramme</u> und Vorlagen zum Drucken auf ihren Etiketten. Eine Auswahl an Etiketten findest du hier: <u>Avery Zweckform</u> <u>Etiketten</u>.